## LEZIONE 3/4 - del 29 ottobre 2013

## UNA NOZIONE ALLA VOLTA: INSERIRE LA MUSICA, ACCORCIARLA, SFUMARLA

Proshow accetta quasi tutti i file musicali, anche catturati da CD, l'importante è salvarli nella cartella del progetto e trascinarli nella "Soundtrack", ossia nella traccia del suono. Se invece prendiamo quelli predefiniti di Proshow, dalla sua cartella "Contents/Audio/Music Tracks, il programma non richiede il salvataggio nella cartella dato che sa bene dove reperire il file all'interno del suo stesso sistema.

Quasi sempre la traccia musicale è più lunga delle diapo inserite ed avanza abbondantemente. Come fare per armonizzare il suono e non farlo finire bruscamente?

Se la parte eccedente non è molta possiamo ricorrere alla sincronizzazione automatica che ci offre il menu Audio di Proshow. Clicchiamo la seconda opzione: Sync Slides to Audio. Ossia sincronizza le diapositive secondo la lunghezza della

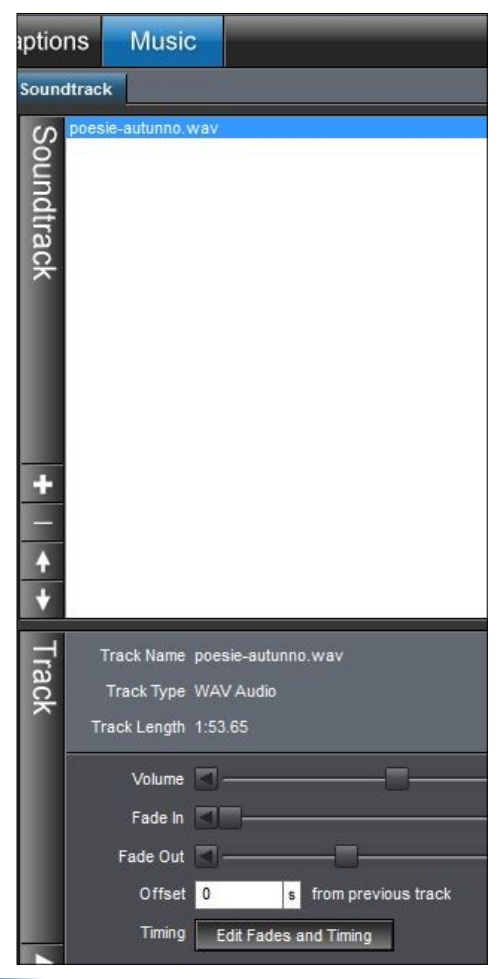

|  | Manage Soundtrack                         | F6           |
|--|-------------------------------------------|--------------|
|  | Sync Slides to Audio                      | Ctrl+T       |
|  | Save Music from CD<br>Record Slide Timing |              |
|  | Quick Sync - Entire Show                  | Ctrl+Q       |
|  | Quick Sync - Selected Slides              | Ctrl+Shift+Q |
|  | Quick Sync - Selected Slides to Track     | Alt+Q        |

musica. Uedremo in qu

Vedremo in questo caso che la durata di ogni diapo è stata modificata, aumentandone il tempo. Ma questo possiamo farlo solo se la musica eccede di poco altrimenti la durata del filmato andrebbe all'infinito.

La procedura abituale è aprire il pulsante Music nella barra dei pulsanti e premere il pulsante "Edit Fades and Timing" che ci porta nella "sala di regia del suono", come si vede nella figura a pagina 2. In alto si vedono i tempi e trascinando la linea bianca di scorrimento possiamo adattarli ai tempi delle nostre diapo. Ci vorrà sempre una sfumatura alla fine per evitare una brusca interruzione. La linea che vediamo tratteggiata è appunto questa sfumatura che è stata già conferita verso la fine del brano musicale.

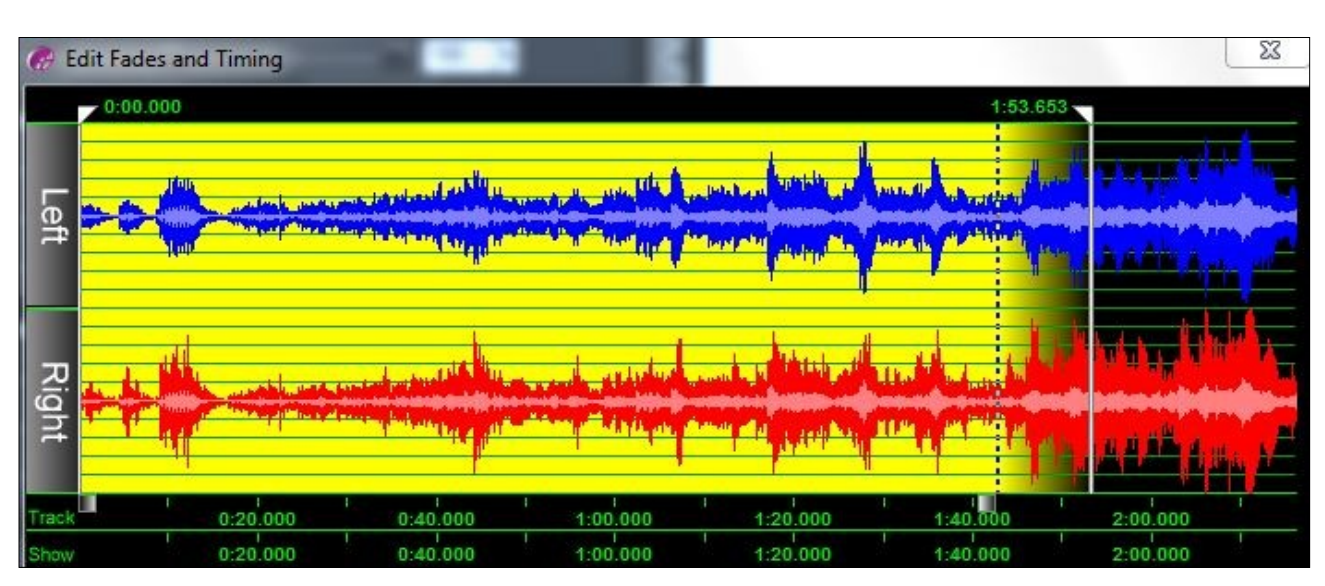

In questa finestra possiamo gestire molto bene sia l'inizio che la fine del brano musicale ed anche le sfumature in entrata o in uscita.

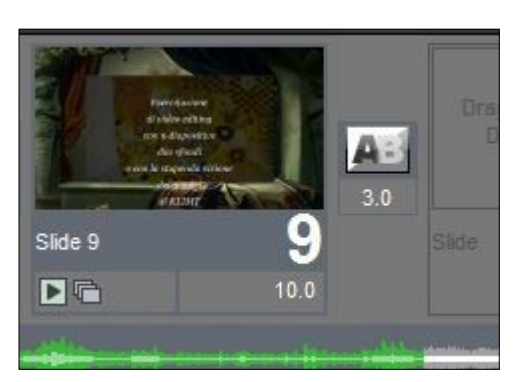

Per far terminare un brano in un determinato punto delle diapo, poggiare il dx sulla traccia verde e nella finestrella che appare scegliere la voce: Stop Track Here", ferma la traccia del suono qui.

Al contrario, quando una sola traccia audio non basta a completare tutta la Soundtrack possiamo ag-

giungere un'altra oppure ripetere la medesima trascinandola nel punto dove finisce quella precedente. La nuova traccia avrà un altro colore per differenziare le due tracce, come si vede dalla figura sotto. In questo caso dovremo sincronizzare nuovamen-

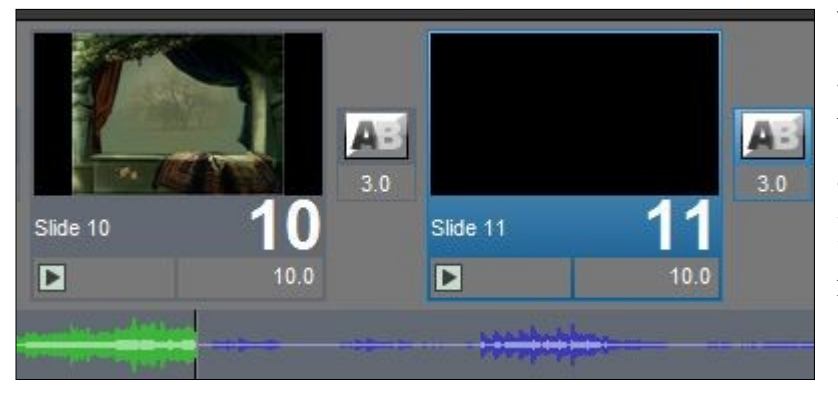

te la traccia precedente, togliendole la sfumatura che avevamo dato inizialmente e aggiustando invece in tal senso la nuova traccia che alla fine non dovrà risentire di una brusca interruzione.